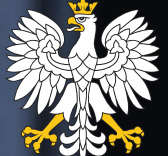

Ministry of Finance Republic of Poland

## **Transfer Pricing Information 2023** Signing and submitting manual

Ministry of Finance / gov.pl/finance

## Introduction

In 2023 Ministry of Finance introduced a new form for submitting **Transfer Pricing Information** (TPR) which is now **available online** (browser version).

The purpose of this document is to present methods of signing and submitting TPR by authorized person to the tax administration.

## Methods of signing and submitting TPR

#### There are two methods of signing and submitting TPR:

- by using the browser version itself (<u>method 1</u>); and
- via the sending tool for .xml files (method 2).

**I. Method 1** – to sign and submit TPR, please use the most recent TPR forms which are published in the *Portal Podatkowy* (the Tax Portal) on dedicated website:

II. Method 2 - the sending tool for .xml files is available below:

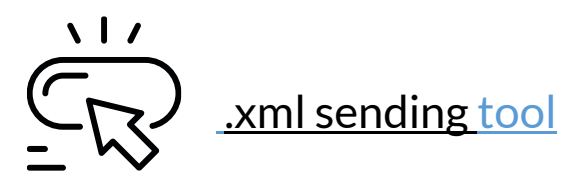

## **TPR-C vs TPR-P – differences in submitting and signing**

In principle, there are no differences in signing and submitting between TPR-C and TPR-P. However, while opening the link in order to download the form for natural person (TPR-P), you should decide whether you are an entrepreneur or not (see the screen below). For entrepreneurs please choose the **right button**, for others the **left one**.

### Odpowiedz na pytania i pobierz formularz

#### Nie prowadzę działalności →

Formularze elektroniczne PIT dla osób nieprowadzących działalności gospodarczej

#### Prowadzę działalność → gospodarczą

Formularze elektroniczne PIT dla osób prowadzących działalność gospodarczą

## Method 1: Signing and submitting process (using TPR form)

TPR-C(5)

- It is not required to prepare TPR by the same person, who sign and submit document;
- Previously prepared .xml file containing TPR may be uploaded to the browser version;
- Once TPR is uploaded, please choose "Akceptuj i wyślij" button in order to accept and send TPR.

| INFORMACJA O CENACH TRANSFEROWYCH                                           |
|-----------------------------------------------------------------------------|
| 1mportuj plik XML     ↓ Eksportuj plik XML     ↓ Upload XML File.           |
| A. Okres, miejsce i cel składania + Dodaj                                   |
| Brak danych                                                                 |
| B. Dane identyfikacyjne podmiotu, którego dotyczy informacja + Dodaj        |
| Brak danych                                                                 |
| C. Ogólne informacje finansowe podmiotu, którego dotyczy informacja + Dodaj |
| Brak danych                                                                 |
| D. Dane transakcji + Dodaj                                                  |
| Brak danych                                                                 |
| E. Dodatkowe informacje + Dodaj                                             |
| Brak danych                                                                 |
| F. Oświadczenie + Dodaj                                                     |
| Brak danych                                                                 |
| Akceptuj i wyślij Podgląd Wyczyść dane Accept and send.                     |

## Method 1: Uploading previously prepared TPR in .xml file

- By uploading .xml file all of the data in the form will be replaced by the data from the uploaded file;
- The maximum size of .xml file is limited to 5mb.

#### Uwaga!

Importując plik stracisz dotychczas wprowadzone dane, a formularz zostanie uzupełniony danymi z pliku

+ Dodaj plik

Rozmiar pliku nie może przekroczyć 5 MB.

upload .xml file. By clicking "+ **Dodaj plik**" you may upload ready TPR in .xml file. You may also drag and drop file.

×

This window will

appear on the screen,

once you choose to

## Method 1: Potential errors during uploading process

- Being informed by the screen on the right means that the form contains errors – the form cannot be submitted correctly;
- Only correctly filled form may be submitted to the tax administration;
- Please remember that the file sent cannot be changed;
- In order to sent the file,
   please choose "Wyślij"

button.

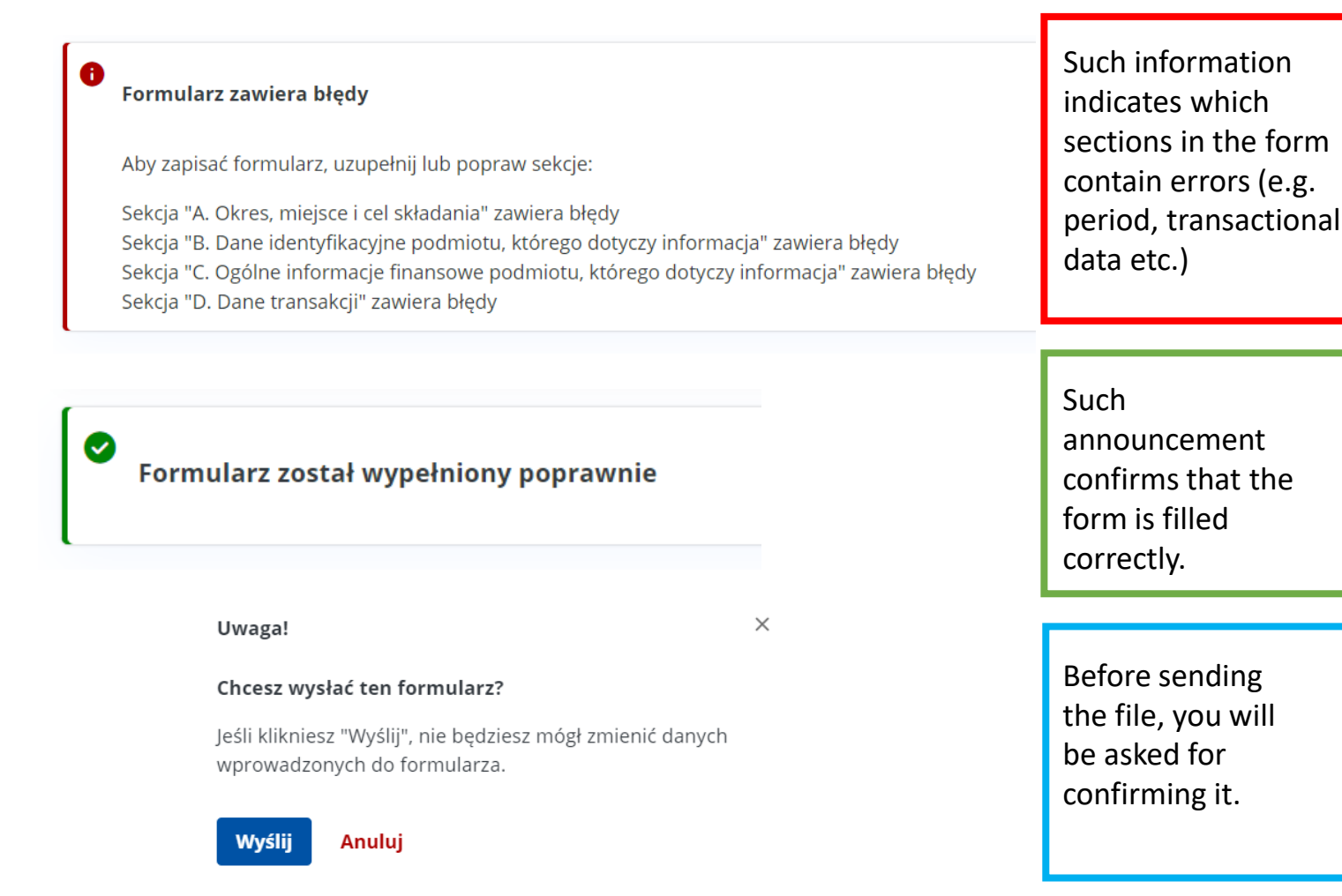

- Once your TPR is uploaded it requires to be signed by the authorized person;
- Only one signing method is available for corporate person (qualified electronic signature);
- In order to sign TPR, please choose "**Wybierz**" button.

#### Wyślij formularz

Aplikacja służy do wysyłania do systemu e-Deklaracje formularzy podatkowych. Information Dane dokumentu which Podpis Nazwa document TPR-C(5) Dokument wymaga podpisu needs to be signed. Wybierz metodę podpisu The only available Podpis kwalifikowany method of Podpisz dokument podpisem elektronicznym poświadczonym signing TPR for certyfikatem kwalifikowanym corporate Wybierz persons.

- In order to sign TPR please download the file and sign it using external software;
- Please choose "Pobierz plik" button in order to download the file;
- The signed TPR needs to be uploaded again;
- Once the signed TPR is uploaded correctly, the system will automatically move you to the sending page (next slide).

#### Podpis kwalifikowany

| Aby podpisać dokument, pobierz plik i podpisz go korzystajac z zewnętrznego programu.                                                                                                    |      |                                                                             |
|----------------------------------------------------------------------------------------------------|------|-----------------------------------------------------------------------------|
| ← Powrót                                                                                                    |      |                                                                             |
| Pobierz i podpisz dokument                                                                                                    |      |                                                                             |
| Aby podpisać plik podpisem kwalifikowanym:                                                                                                    |      |                                                                             |
| <ol> <li>Pobierz dokument w formie XML na dysk (kliknij na przycisk "Pobierz dokument").</li> <li>Pobrany dokument XML podpisz zewnętrznym programem dołączonym do Twojego podpisu (podpis XAdES-BES - Enveloped/Envelopir<br/>3. Podpisany dokument dodaj do strony.</li> <li>Po poprawnym załadowaniu dokumentu, system automatycznie przekieruje Cię na stronę wysyłki.</li> </ol> | ıg). |                                                                             |
| Pobrane pliki powinny zostać podpisane podpisem wewnętrznym.     Zgodnie z algorytmem XAdES-BES w wersji Enveloped (otoczony) lub Enveloping (otaczający). Funkcją skrótu wykorzystywaną w podpisie powinna być RSA-SHA256.                                                                                                    | ×    |                                                                             |
| Pobierz plik<br>Dodaj podpisany dokument                                                                                                    |      | Please upload the<br>signed file using<br>this area (.xml or<br>xades files |
| <b>Upuść plik tutaj</b> lub kliknij <b>+ Dodaj plik</b><br>Maksymalny rozmiar pliku: 5 MB<br>Rozszerzenie: xml lub xades                                                                                                    |      | allowed).                                                                   |

Ministry of Finance Republic of Poland

- The correctly signed TPR will lead you to the page presented beside;
- The announcement in the green frame confirms that TPR is signed correctly;
- In order to send signed TPR, please choose "Wyślij" button.

#### 👹 podatki.gov.pl

#### Wyślij formularz

Aplikacja służy do wysyłania do systemu e-Deklaracje formularzy podatkowych.

| 🔗 Pomyślnie podpisano danymi poda | tkowymi.                            |                                               | × |  |  |  |
|-----------------------------------|-------------------------------------|-----------------------------------------------|---|--|--|--|
| Dane dokumentu                    |                                     |                                               |   |  |  |  |
| <b>Nazwa</b><br>TPR-C(5)          | Podpis<br>Dokument został podpisany | Please send                                   |   |  |  |  |
| Wyślij                            |                                     | signed TPR using<br>" <b>Wyślij</b> " button. |   |  |  |  |

#### Podsumowanie wysłania formularza

#### Formularz został wysłany

Uwaga! Wysłanie dokumentu nie oznacza, że został poprawnie przetworzony i dostarczony do urzędu.

Zapisz lub skopiuj numer referencyjny, aby sprawdzić status dokumentu i pobrać Urzędowe Poświaczenia Odbioru (UPO).

| Numer referencyjny         53c3f5114dd0ebdb0442790a219826d8         Skopiuj numer         Skopiuj rumer         Zapisz numer do pliku         Pobierz formularz         XML | Your reference<br>number is here.<br>Please remember<br>to copy and save<br>it The XML buton |  |
|----------------------------------------------------------------------------------------------------|----------------------------------------------------------------------------------------------|--|
| Sprawdź status Wróć do strony głównej                                                                                                    | bellow allows you<br>to download the<br>file.                                                |  |
| checked here.                                                                                                    |                                                                                              |  |

- The summary page informs that the form was sent.
- <u>Remember! The</u>
   <u>information that the form</u>
   <u>was sent is not equal to</u>
   <u>receiving the form by the</u>
   <u>tax administration.</u>
- In order to check the status please copy and save the reference number and choose "Sprawdź status" button.

### Method 2

### **Dedicated .xml sending tool**

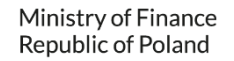

## Method 2: Signing and submitting process (using sending tool for .xml files)

- The sending tool is available <u>here;</u>
- The sending application is not dedicated for other files than .xml files and files with attachments.

#### Wysyłka e-Deklaracji w postaci xml

Aplikacja służy wyłącznie do podpisania i wysłania poprawnego (zgodnego ze wzorem XSD, kodowanie UTF-8) i kompletnego pliku XML.

Nie służy do wysyłania dokumentów w innych formatach (PDF, JSON) oraz dokumentów z załącznikami.

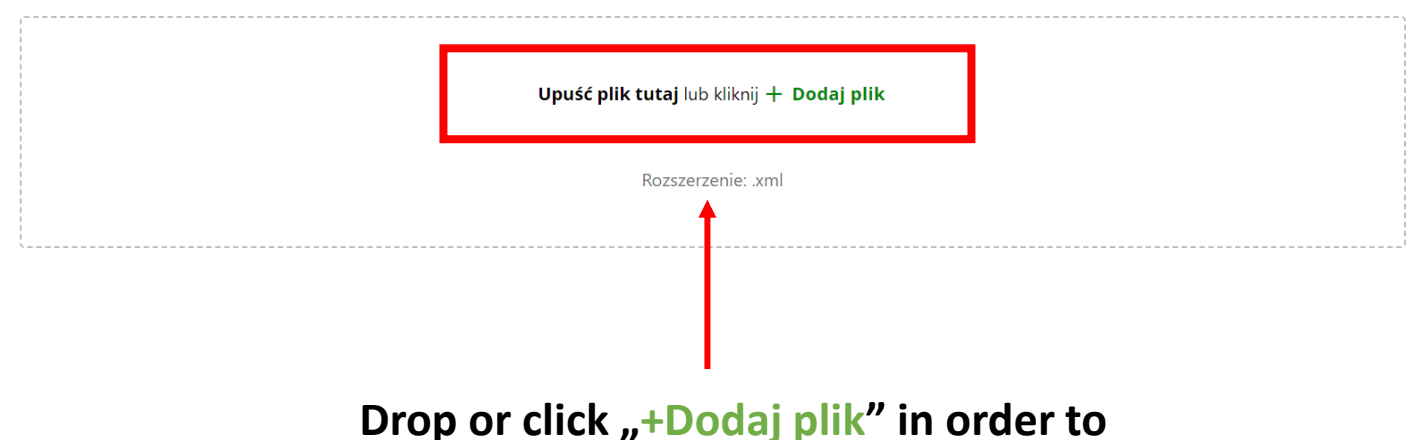

upload .xml file containing TPR.

## Method 2: Signing and submitting proces

- The following page will inform you which files need to be signed;
- TPR for corporate persons should be signed only using qualified electronic signature; ("Podpis kwalifikowany");
- In order to sing TPR using qualified electronic signature please choose the 2nd "Wybierz" button.

#### Wyślij formularz

Aplikacja służy do wysyłania do systemu e-Deklaracje formularzy podatkowych.

#### Dane dokumentu

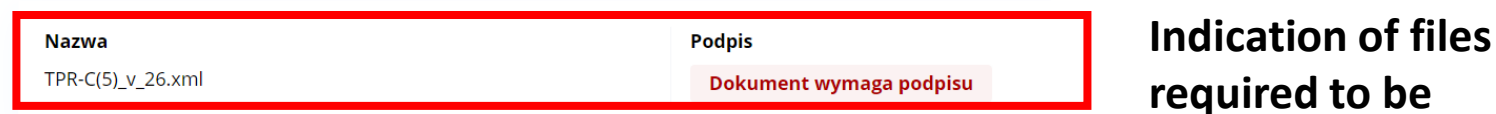

#### Wybierz metodę podpisu właściwą dla danego formularza

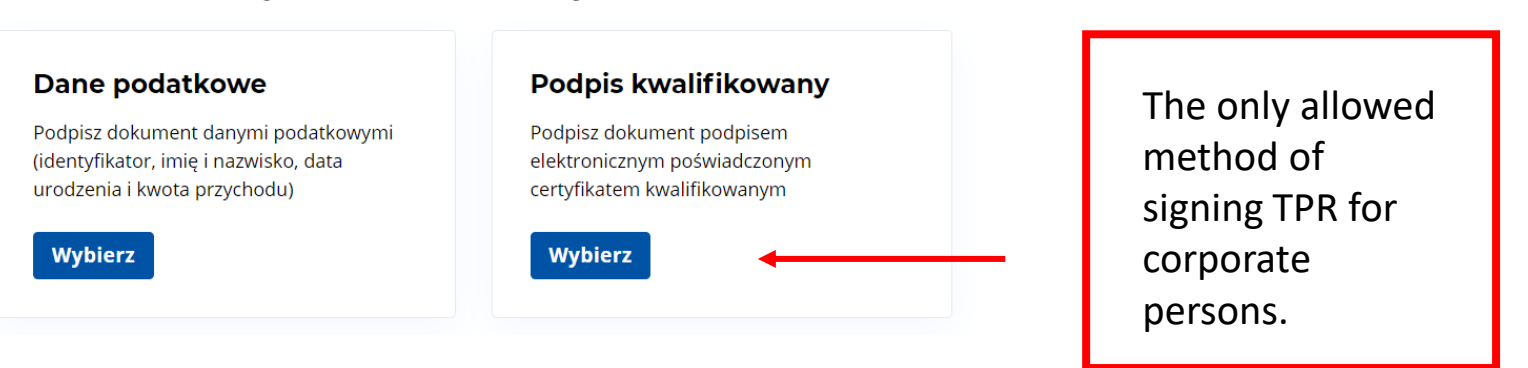

signed.

## Method 2: Signing and submitting proces s

- In order to sign TPR please download the file and sign it using external software;
- Please choose "Pobierz plik" button in order to download the file;
- The signed TPR needs to be uploaded again;
- Once the signed TPR is uploaded correctly, the system will automatically move you to the sending page (next slide).

#### Podpis kwalifikowany

Aby podpisać dokument, pobierz plik i podpisz go korzystajac z zewnętrznego programu. ← Powrót Pobierz i podpisz dokument Aby podpisać plik podpisem kwalifikowanym: 1. Pobierz dokument w formie XML na dysk (kliknij na przycisk "Pobierz dokument"). 2. Pobrany dokument XML podpisz zewnętrznym programem dołączonym do Twojego podpisu (podpis XAdES-BES - Enveloped/Enveloping). 3. Podpisany dokument dodaj do strony. 4. Po poprawnym załadowaniu dokumentu, system automatycznie przekieruje Cię na stronę wysyłki. M Pobierz plik Połnane pliki powinny zostać podpisane podpisem wewnętrznym. Zgodnie z algorytmem XAdES-BES w wersji Enveloped (otoczony) lub Enveloping (otaczający). Funkcją skrótu wykorzystywaną w podpisie powinna być RSA-SHA256. Pobierz plik Dodaj podpisany dokument Lupuść plik tutaj lub kliknij + Dodaj plik

> Maksymalny rozmiar pliku: 5 MB Rozszerzenie: .xml lub .xades

Please upload the signed file using this area (.xml or .xades files allowed).

### Method 2: Signing and submitting process

- The correctly signed document will lead you to the page presented beside;
- The announcement in the green frame confirms that TPR is signed correctly;
- In order to send the signed document, please choose "Wyślij" button.

#### 💹 podatki.gov.pl

#### Wyślij formularz

Aplikacja służy do wysyłania do systemu e-Deklaracje formularzy podatkowych.

| 🔗 Pomyślnie podpisano danymi podatkowy | mi.                                 |                                                       | × |
|----------------------------------------|-------------------------------------|-------------------------------------------------------|---|
| Dane dokumentu                         |                                     |                                                       |   |
| <b>Nazwa</b><br>TPR-C(5)               | Podpis<br>Dokument został podpisany | Please send the                                       |   |
| Wyślij                                 |                                     | signed document<br>using " <b>Wyślij</b> "<br>button. |   |

### Method 2: Signing and submitting process

#### Podsumowanie wysłania formularza

#### Formularz został wysłany

Uwaga! Wysłanie dokumentu nie oznacza, że został poprawnie przetworzony i dostarczony do urzędu.

Zapisz lub skopiuj numer referencyjny, aby sprawdzić status dokumentu i pobrać Urzędowe Poświaczenia Odbioru (UPO).

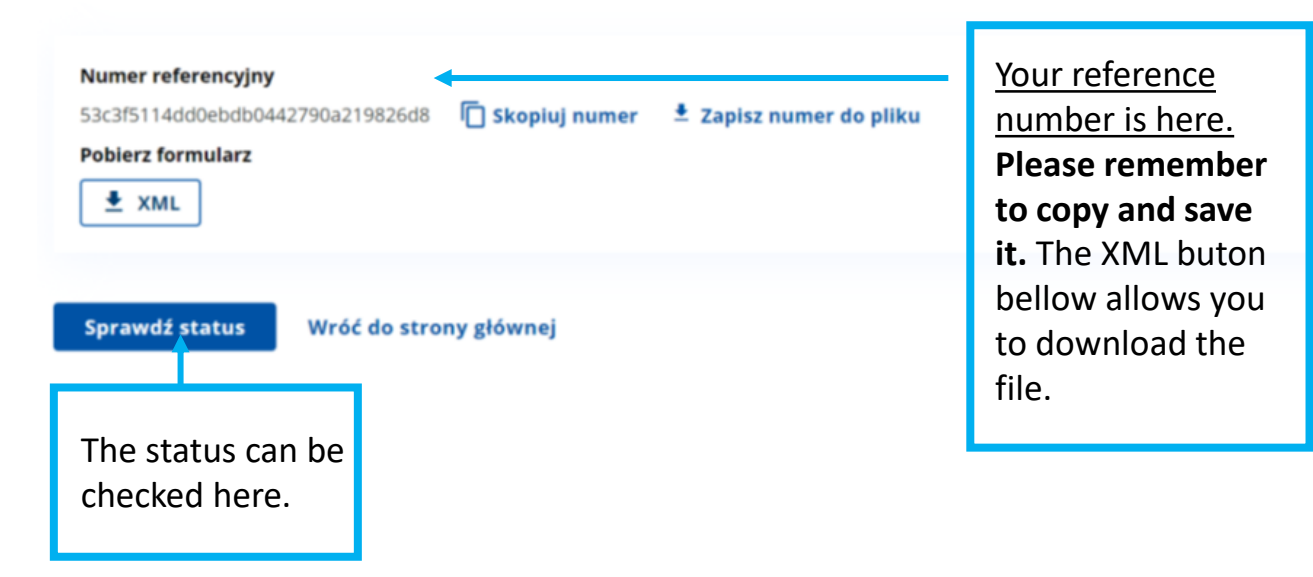

- The summary page informs that the form was sent;
- Remember! Theinformation that the formwas sent is not equal toreceiving the form by thetax administration;
- In order to check the status please copy and save the reference number and choose "Sprawdź status" button.

Ministry of Finance Republic of Poland

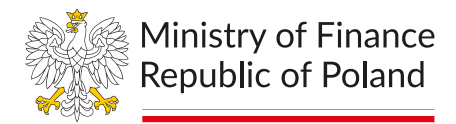

# **Thank you** for signing and submitting of your TPR.

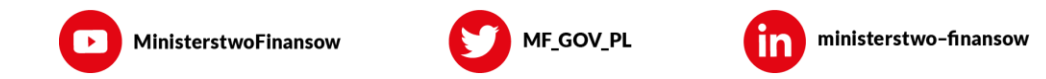